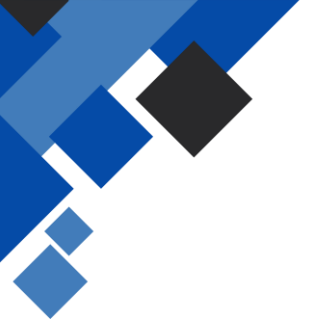

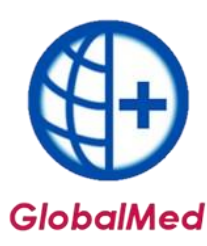

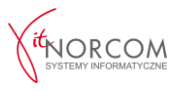

## Uprawnienia SZOI - praca z usługą dostępową

Jeśli pojawi się komunikat, jak poniżej, należy upewnić się, że odpowiednie uprawnienia zostały zaznaczone zarówno na portalu, jak i w SZOI/Portalu Świadczeniodawcy, zgodnie z poniższymi krokami.

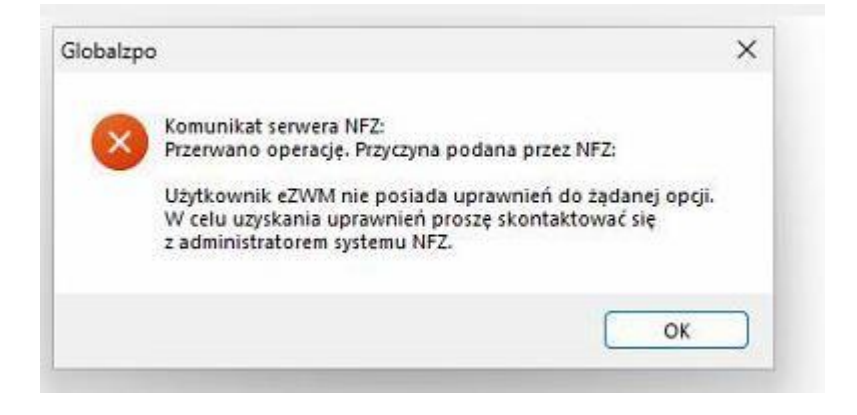

## Aby zrealizować rozliczenie 2024 poprzez GlobalMed:

## 1. NFZ SZOI

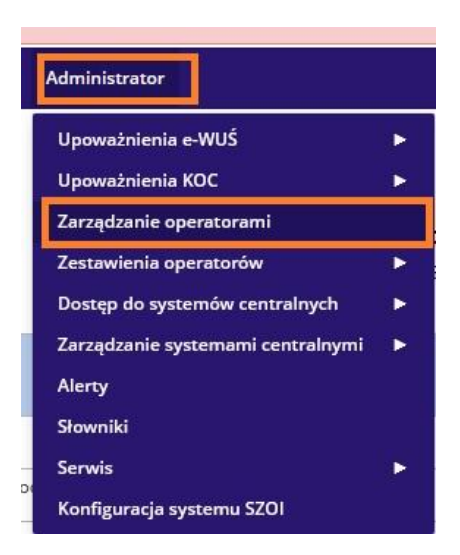

a. Wybieramy użytkownika, któremu chcemy nadać uprawnienia, i klikamy "Uprawnienia".

| Login        | Nazwisko i imię | Aktywność | Obsługa                                     |
|--------------|-----------------|-----------|---------------------------------------------|
| 1. DOROTA.GU |                 | Tak       | Uprawnienia<br>Coyvoj<br>Usuń<br>O Historia |
|              |                 |           | ී Historia                                  |
|              |                 |           |                                             |
|              |                 |           |                                             |

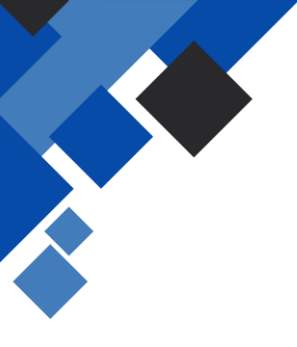

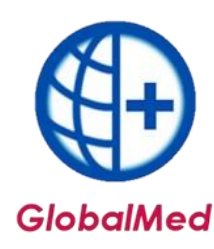

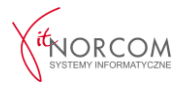

b. Na liście uprawnień zaznaczamy "Praca z usługą dostępową" i zatwierdzamy zmiany

|     | 222 |   |                                    |
|-----|-----|---|------------------------------------|
| 15. | 20. | ✓ | Praca z modułem użytkownika SZOI   |
|     | 21. |   | Praca z usługą dostępową           |
|     | 22. |   | Prawo dostępu do danych wrażliwych |
|     | 22. |   |                                    |

|  |  | Anuluj | Przywróć domyślne | Zatwierdź |
|--|--|--------|-------------------|-----------|
|--|--|--------|-------------------|-----------|

## 2. Portal Świadczeniodawcy

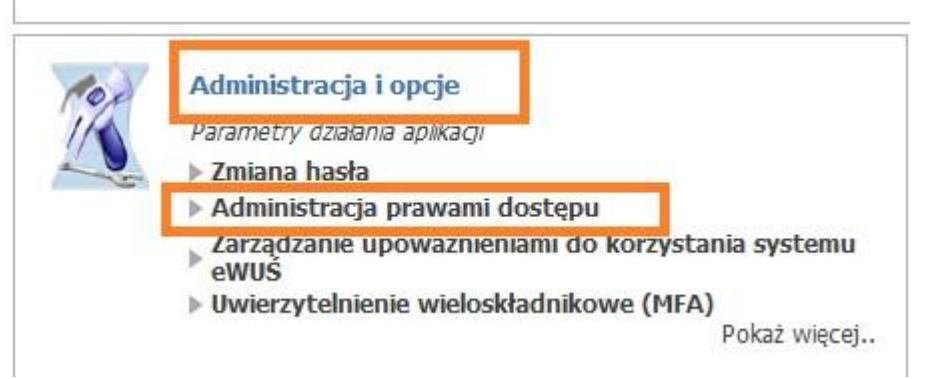

a. Klikamy na login użytkownika, którego uprawnienia chcemy modyfikować.

| Powró        | it 🕨 Lista użytkov              | wników 🕨 Dodaw     | anie użytkownika 🔹 🕨 | Historia zmiany uprawnień 🕨 Pomoc |                |
|--------------|---------------------------------|--------------------|----------------------|-----------------------------------|----------------|
| Ľ            | Świadczeniodawca<br>Użytkownik: | : ۴<br>п           |                      |                                   |                |
| P            | Wyszukiwanie uź                 | żytkowników        | -11                  |                                   |                |
| $\mathbf{X}$ | Status:                         | Tylko aktywni      | •                    |                                   |                |
|              | Status na dzień:                |                    |                      | 0                                 |                |
|              | Identyfikator:                  |                    |                      |                                   |                |
|              | Imię:                           |                    |                      |                                   |                |
|              | Nazwisko:                       |                    |                      |                                   |                |
|              | Uprawnienie:                    |                    |                      | ⊗ ⊗                               |                |
|              |                                 | 💟 🛛 Posiada/Nie po | siada uprawnienia    |                                   |                |
|              | Uprawnienie na dzie             | eń:                |                      | •                                 |                |
|              | Wyszukaj                        | Eksportuj          |                      |                                   |                |
| nię          | Nazwisko                        | Identyfileter      | Status               | Uprawnienia                       |                |
| ałgorz       | Jak                             | mkonc :            | Aktywny              | Administrator                     |                |
|              |                                 |                    |                      | kacroa liczba użytkow             | and a first of |

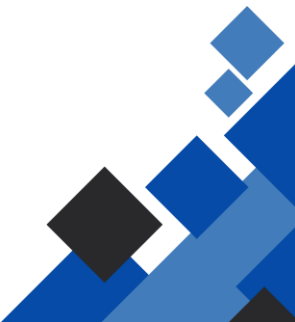

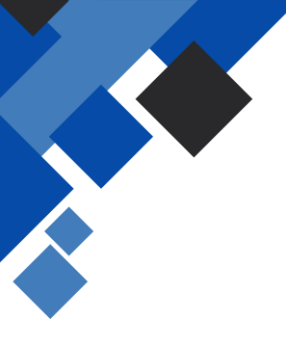

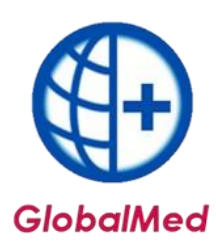

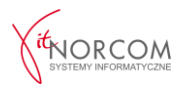

b. Na liście uprawnień zaznaczamy opcję **"Praca z usługą dostępową"**, a następnie klikamy **"Zapisz uprawnienia użytkownika"**.

| Tochnicznos | Larządzanie relacją lekarz/swiadczeniodawca dla |
|-------------|-------------------------------------------------|
| recnniczne: |                                                 |
|             | Pobieranie plików OW                            |
|             | Praca z usługą dostępową                        |
|             | Przegląd instalacji otwartych                   |
|             | Przegląd przesyłek                              |
|             | Wniosek o instalację otwartą                    |

Po wykonaniu tych kroków użytkownik będzie posiadał odpowiednie uprawnienia do realizacji rozliczenia w systemie.

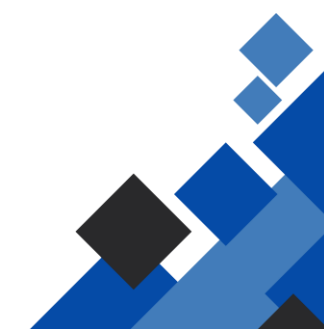